## Finding Class Resources

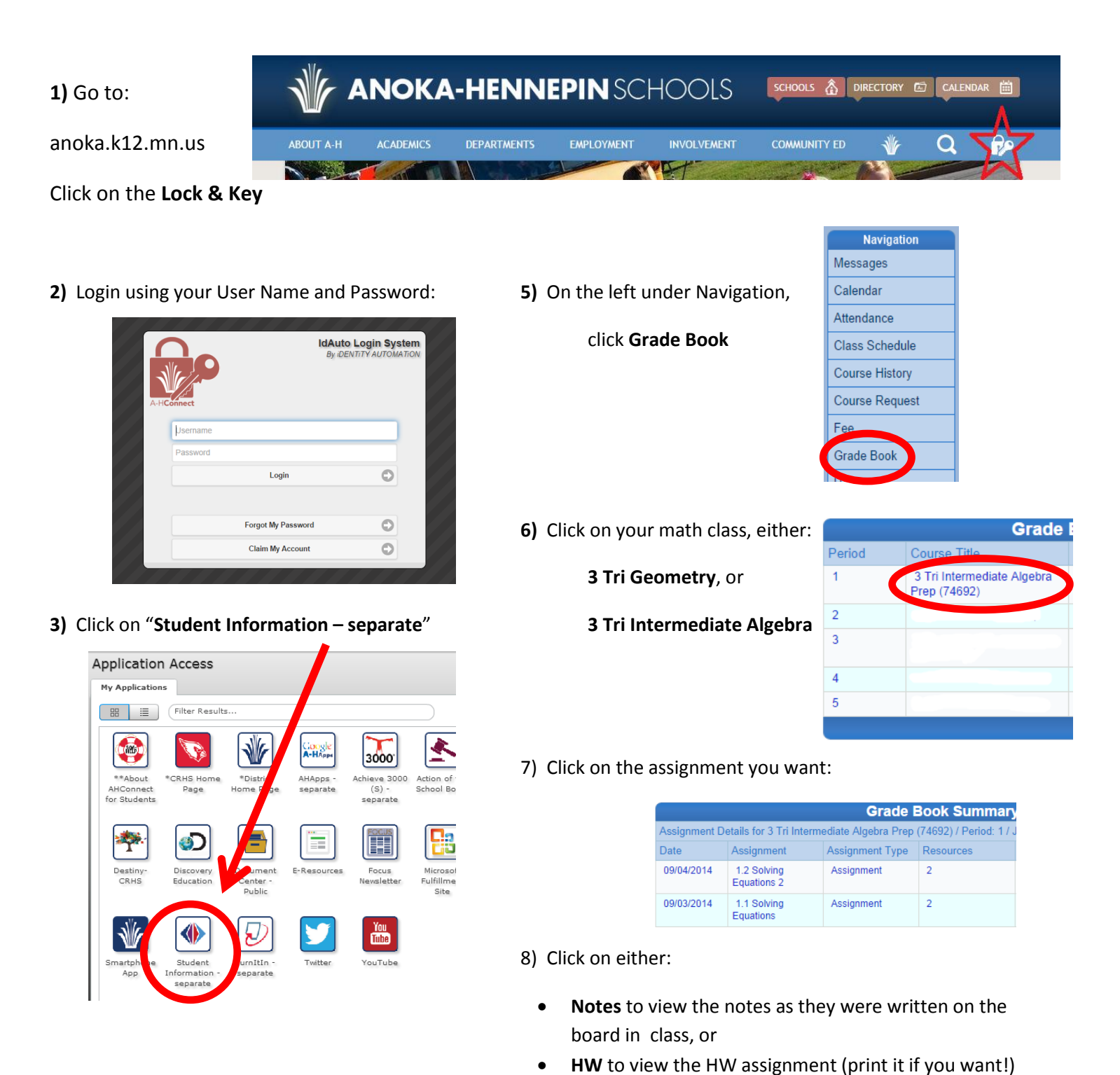

Grade Book /

Assignment Score Type Raw Score

3 Tri Intermediate Algebra Prep (74692)

1.2 Solving Equations 2

Notes - Solving Equations 2 HW 1.2 Solving Equations 2

Not Due Description Resources

4) Login (yet again... sorry)

| Login                             |
|-----------------------------------|
| User Name:                        |
| Password:                         |
| Login                             |
| Forget your password? Click here. |
|                                   |
|                                   |